日」が

## 買取期間満了日の表示について

購入実績お知らせサービスの購入電力量のお知らせの画面に「買取期間満了日」を表示いた します。表示場所は、以下をご確認ください。

ステップ1「ユーザー情報」画面で、ご契約一覧の「受電地点特定番号」をクリック。

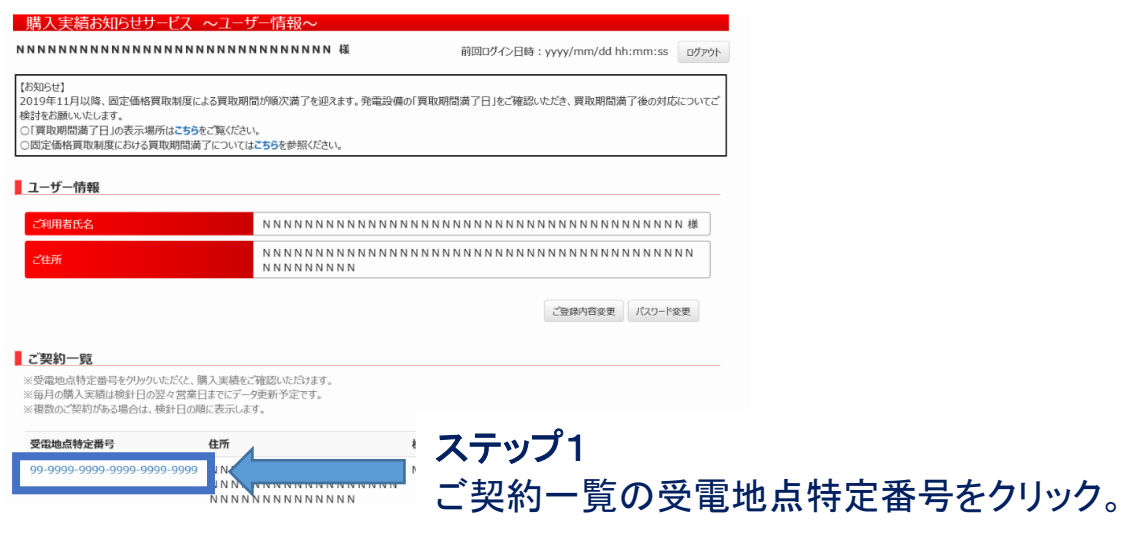

ステップ2「実績一覧」画面で、購入実績の「年月」をクリック。

|          | 中略                                    |                                       |  |  |  |
|----------|---------------------------------------|---------------------------------------|--|--|--|
| 発電者情報    |                                       |                                       |  |  |  |
| 受電地点特定番号 | 99-9999-9999-9999-9999                |                                       |  |  |  |
| ご契約名義    | N N N N N N N N N N N N N N N N N N N | NNNNNNNNNNNNNNNN<br>NNNNNNNNNNNNNN    |  |  |  |
| ご契約住所    | N N N N N N N N N N N N N N N N N N N | N N N N N N N N N N N N N N N N N N N |  |  |  |
|          | *****                                 |                                       |  |  |  |

ステップ3「購入電力量のお知らせ」画面で,発電設備情報の左下に「買取期間満了日」 1 が表示されます。

| NNNNNNNNNNNNNNNNNNNNNNNN 様 |                                     | N 様                           | 前回ログイン          | im:ss |        |      |
|----------------------------|-------------------------------------|-------------------------------|-----------------|-------|--------|------|
|                            |                                     | 中略                            |                 |       |        |      |
| 購入実績                       |                                     |                               |                 |       | ,      |      |
| 支払詳細                       | クリックいただくとお支払い情報の<br>お支払い状況により、ご確認いた | 詳細がご覧いただけます。<br>たけない場合がございます。 |                 |       |        |      |
| 購入年月                       | YYYY年MM月                            | 購入電力量                         | 999,999,999 kWh | ]     |        |      |
| お支払日                       | MM月DD日                              | 購入金額                          | 999,999,999 円   | ]     |        |      |
| 発電設備                       | NNNN                                | 当月指示数                         | 9999.999        | ]     |        |      |
| 計器番号                       | 999                                 | 次回検針予定日                       | MM月DD日          | ]     |        |      |
| 検針日                        | MM月DD日                              | 計器取替日                         | MM月DD日          | ]     |        |      |
| 購入期間                       | MM月DD日~MM月DD日<br>(99日間)             |                               |                 |       |        |      |
| 発電設備情報                     |                                     |                               |                 |       |        |      |
| 設備ID                       | 99999999999                         | 発電者さま設備の                      | үүүүтөмм 7      | テップ?  |        |      |
| 設備出力                       | 999,999,999.9 kW                    | 東取起算日                         |                 |       |        |      |
| 買取期間満了日                    | YYYY年MM月DD日                         |                               | 発'              | 電設備情  | 「報に「買取 | ス期間ネ |
| 人情報の取扱いについて                |                                     | _ ,                           | +包:             | まちちて  | わりませ   |      |